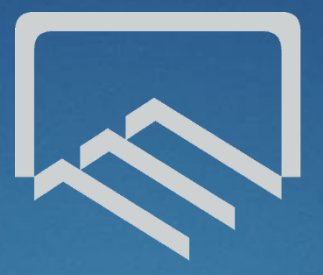

سازمان نظام مهندسی ساختمان استان چهارمحال بختیاری

### سامانه ثبت نام کلاس های واحد آموزش سازمان نظام مهندسی ساختمان

استان چهارمحال و بختیاری

## مراحل زير را به ترتيب انجام دهيد

وارد سایت سازمان نظام مهندسی استان به آدرس زیر شوید :

# www.Chb-Nezam.ir

۲. سپس بر روی سامانه آموزش کلیک کنید :

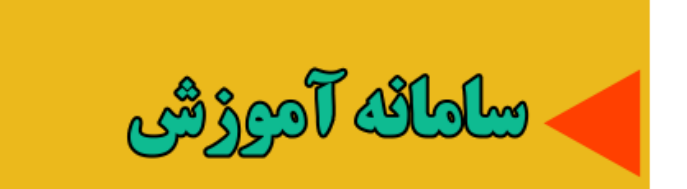

آدرس مستقيم سامانه آموزش

ww.amoozesh.chb-nezam.ir

سامانه آموزش

همین حالا وار د شوید

|             | ی کارت عضویت ساز مان | نام کاربری<br>(شماره عضویت درج شده بر رو |
|-------------|----------------------|------------------------------------------|
| سماره عضويت |                      | نام کاربری                               |
|             |                      | رمز عبور                                 |
|             |                      | کلمہ عبور                                |
| کد ملی      |                      | کد امنیتی<br>۱f ۵۵۹                      |
|             |                      |                                          |
|             |                      | ورود                                     |

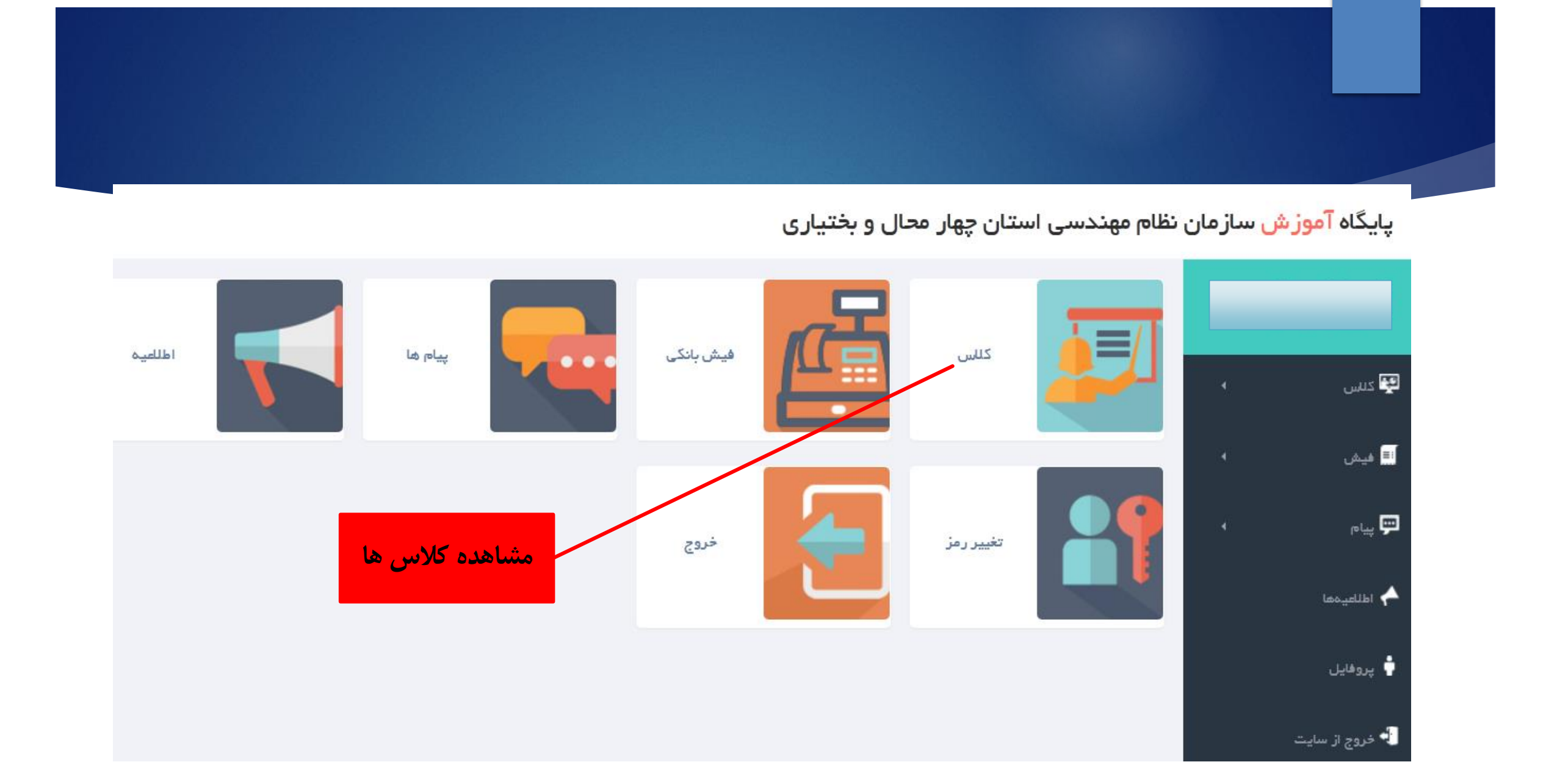

پایگاه آموزش سازمان نظام مهندسی استان چهار محال و بختیاری

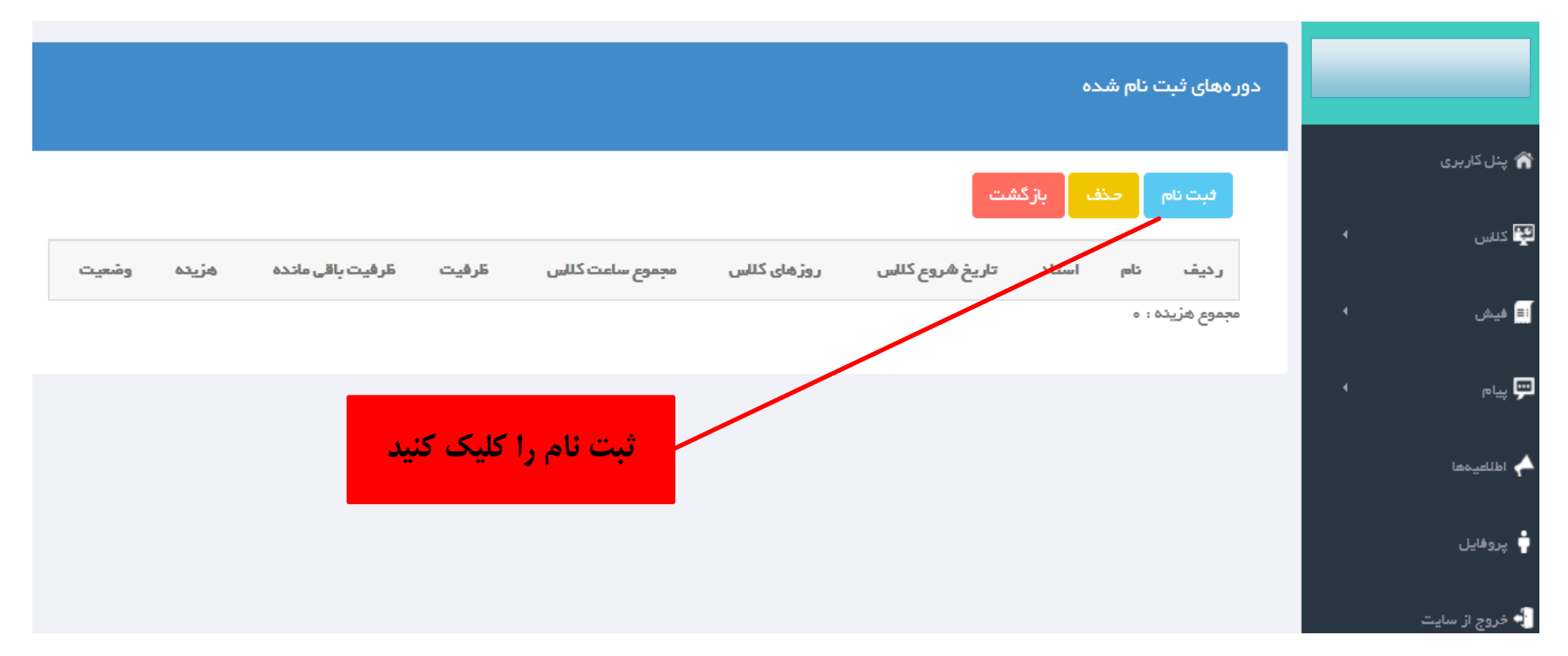

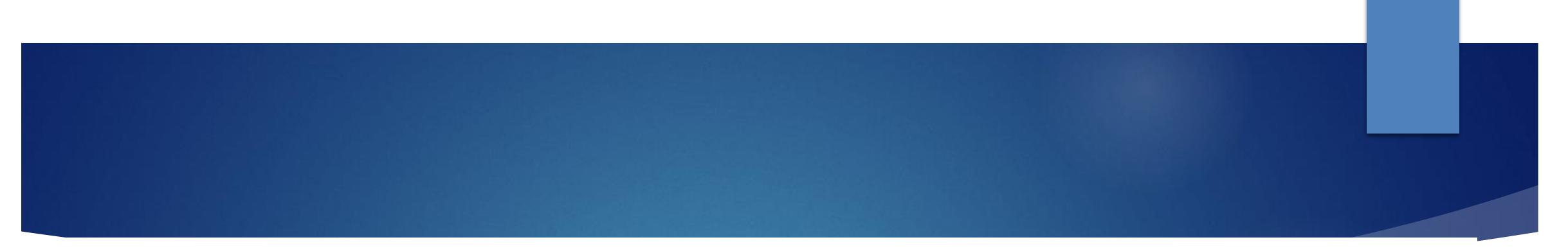

پایگاه آ<mark>موز ش</mark> سازمان نظام مهندسی استان چهار محال و بختیاری

|                |   | ثبت نا        | م در دور       | ، جدید |                                   |                    |                         |                    |        |                     |                 |
|----------------|---|---------------|----------------|--------|-----------------------------------|--------------------|-------------------------|--------------------|--------|---------------------|-----------------|
| 🏠 پنل کاربری   |   |               |                |        |                                   |                    |                         |                    |        |                     |                 |
| 🕎 کلس          |   | نام در<br>همه | ر ہ<br>دور ہھا |        | -                                 |                    |                         |                    |        |                     |                 |
| 📰 فیش          | • |               | رديف           | نام    | استاد                             | تاریخ شروع<br>کلاس | روزهای<br>کلاس          | مجموع ساعت<br>کلاس | ظرفيت  | ظرفیت باقی<br>ماندہ | هزيده           |
| ਦ پيام         | • |               | 1              | HVAC   | جناب آقای مهندس پیمان<br>ابراهیمی |                    | /                       | ہ ساعت             | ہ ۵نفر | ہ ۵نفر              | ه ه ه ه ۷ تومان |
| 🔶 اطلاعیہ ہا   |   | جمع کل :      | 40000          |        |                                   |                    |                         |                    |        |                     |                 |
| 🚽 خروج از سایت |   | مره           | ىلە بعدى -     | با گشت |                                   | کلاس را ان<br>بعدی | یتخاب کنید<br>را کلیک ک | و مرحله<br>ننيد    |        |                     |                 |

#### پایگاه آموز ش ساز مان نظام مهندسی استان چهار محال و بختیاری

|                | لطفا قوانین را با دقت مظالعہ نمایید                       |  |
|----------------|-----------------------------------------------------------|--|
| 🏠 پنل کاربری   |                                                           |  |
| 聲 كىلىس 🔸      | <b>لطفا قوانین را با دقت مظالعہ نمایید</b><br>قوانین<br>1 |  |
| ًا≣ فیش ۹      |                                                           |  |
| 🔫 پیام ۱       |                                                           |  |
| 🔶 اطلاعيەها    |                                                           |  |
| 📩 خروج از سایت | محت کلیه موارد فوق الذکر را تایید می نمایم                |  |
|                | مرحله بعدی بردشت                                          |  |

#### پایگاه آ<mark>موز ش</mark> سازمان نظام مهندسی استان چهار محال و بختیاری

|                | پیش نما    | ں اطلاعات قبل   | ز پرداخت الکترونیکی            |        |                    |                 |     |
|----------------|------------|-----------------|--------------------------------|--------|--------------------|-----------------|-----|
|                |            |                 |                                |        |                    |                 |     |
| 🏠 پنل کاربری   | کاربر عز   |                 |                                |        |                    |                 |     |
| 🕾 ياس. 🕨       |            |                 |                                |        |                    |                 |     |
|                | رديف       | ئام             | استاد                          | ظرفيت  | ظرفیت باقی مانده   | هزيده           | حذف |
| آ≣ فیش ۹       | 1          | HVAC            | جناب آقای مهندس پیمان ابراهیمی | ە ئىفر | ہ ۵نفر             | ه ه ه ه ۲ تومان | حذف |
| _              | مجموع هزيا | 4000            |                                |        |                    |                 |     |
| 🕎 پيام ۱       | تاييد      | یی و ثبت پرداخت | رزرو کلاس بازگشت               |        |                    |                 |     |
| 🔶 اطلاعیہھا    |            |                 |                                |        |                    |                 |     |
|                |            |                 |                                | كزينه  | مورد نظر را انتخاب | و اقدام به پرا  | ىت  |
| 🖕 خروج از سایت |            |                 |                                |        | نماييد.            |                 |     |
|                |            |                 |                                |        |                    |                 |     |

## بارگذاری عکس در سامانه :

پایگاه آموزش سازمان نظام مهندسی استان چهار محال و بختیاری

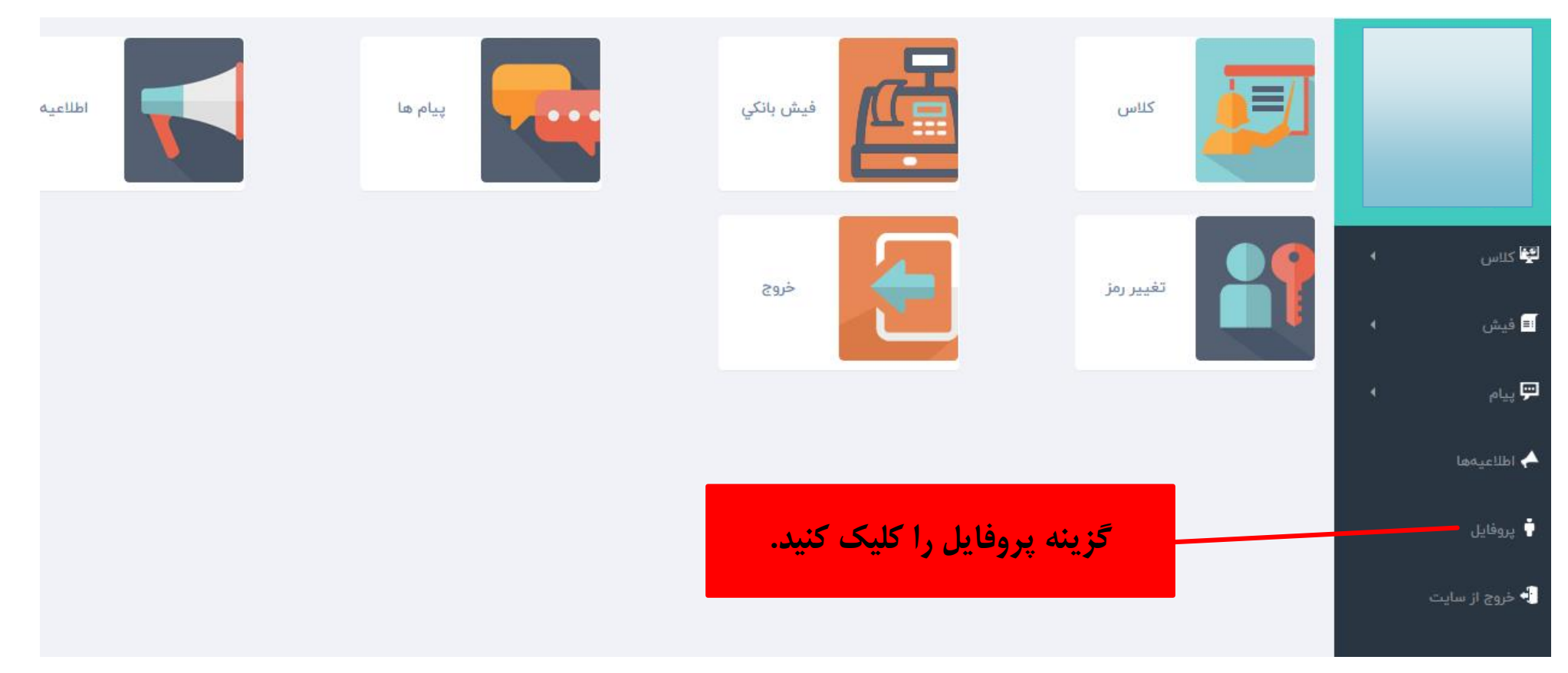

|                                          | شماره تلفن همراه :           | 4                | 罕 کلاس             |
|------------------------------------------|------------------------------|------------------|--------------------|
|                                          | 09131831156                  |                  | <u> </u>           |
|                                          | آدرس                         |                  | ∎ فیش              |
| C. C. C. C. C. C. C. C. C. C. C. C. C. C | سامان خیابان کارگرکوچه پژوهش |                  |                    |
|                                          |                              | •                | 루 پيام             |
|                                          |                              |                  |                    |
|                                          |                              |                  | 🔶 اطلاعیهها        |
|                                          |                              |                  |                    |
|                                          |                              |                  | 📮 پروفایل          |
| h.                                       |                              |                  | and an it saids of |
| Browco , C. J. Mir. 11.                  | تصوير (px 450 * 350)         |                  | ب حروج ار سایت     |
|                                          | No file selectedBrowse       |                  |                    |
| عمس خود را المعاب ميد                    | 0875e                        |                  |                    |
|                                          | Activat                      | e Windows        |                    |
|                                          | Go to Set                    | tings to activat | e Windows.         |
|                                          | <mark>ویرایش</mark> بازگشت   |                  |                    |
| امنیت دکوه ویدایشد. اکارک کند            |                              |                  |                    |
|                                          |                              |                  |                    |

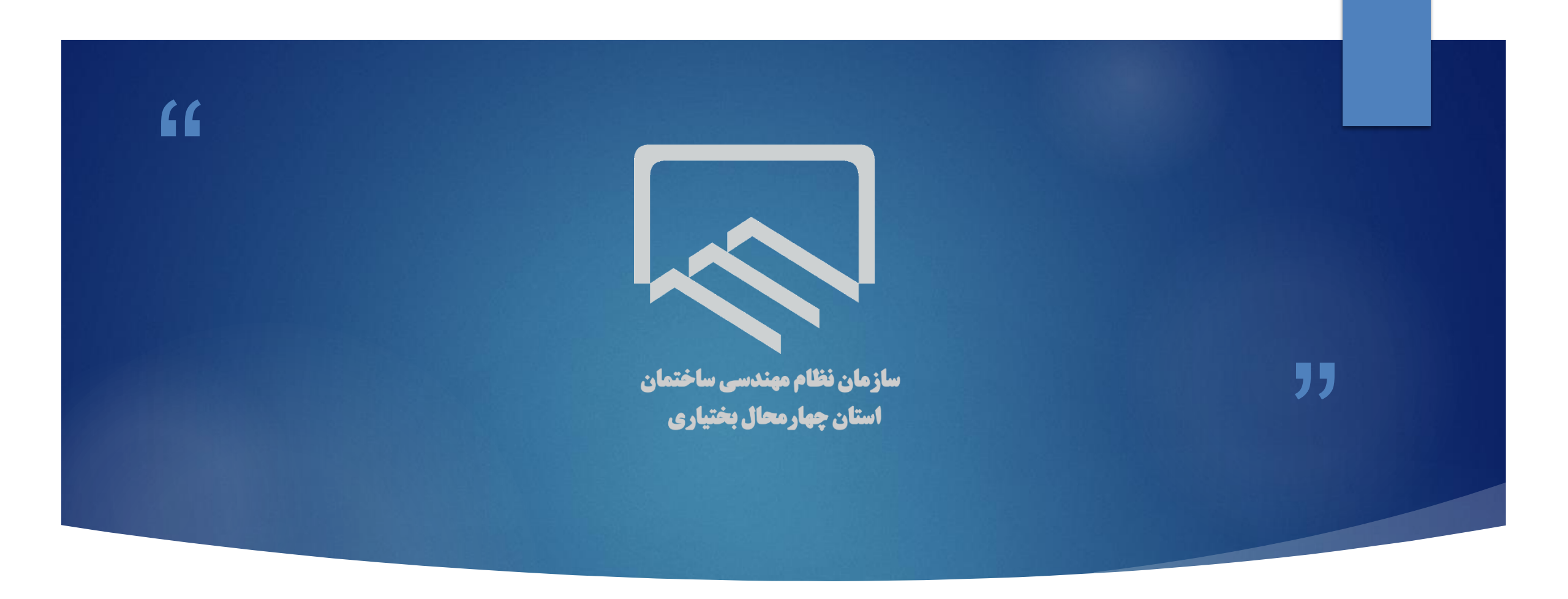

سپاس از توجه شما